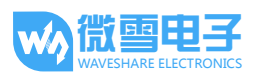

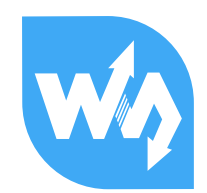

# Raspberry Pi LCD 用户手册

## 产品特点

- 支持接入树莓派 B/B+,省去购买笨重的 HDMI 显示器
- 为树莓派提供便捷人机接口,配合移动电源使用,可随时随地进行 DIY 设计
- 支持 Raspbian 系统,让你的系统:
  - 支持视频播放(MP4 等多种格式)
  - 支持触摸控制摄像头(17 种摄像模式)
  - 支持软键盘(脱离鼠标键盘也能操控系统)
- 提供驱动(可直接用于自定义的 Raspbian 系统)

## 目录

| 产品特点1 |                         |    |  |  |
|-------|-------------------------|----|--|--|
| 1.    | 烧写镜像                    | .2 |  |  |
| 2.    | 从 LCD 显示切换到 HDMI 显示     | .2 |  |  |
| 3.    | 从 HDMI 显示切换到 LCD 显示     | .3 |  |  |
| 4.    | 校准触摸屏                   | .3 |  |  |
| 5.    | 搭配摄像头使用                 | .4 |  |  |
| 6.    | FAQ                     | .4 |  |  |
|       | 6.1 在自定义镜像上怎么使用树莓派 LCD? | .4 |  |  |
|       | 6.2 更新镜像之后无法使用?         | .5 |  |  |
| 7.    | 附录                      | .5 |  |  |
|       | 7.1 开机默认进入控制台           | .5 |  |  |
|       | 7.2 修改 LCD 屏幕分辨率        | .5 |  |  |
|       |                         |    |  |  |

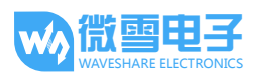

## 1. 烧写镜像

- 树莓派原生镜像是通过 HDMI 口驱动显示器的,而本产品则是通过 SPI 接口驱动。因此原生的镜像并不能直接驱动本款 LCD。用户需要烧写由我们提供的系统镜像。
- 2) 镜像在光盘的 IMAGE/ 目录下(烧写镜像方法参考树莓派 装机教程)。烧写 完镜像后,通电启动。等待 30 秒以上,直到屏幕开始显示 Raspbian 系统开 机画面,并进入到系统桌面。

说明: 在 LCD 显示状态下,用户可以使用触摸功能。点击屏幕左下角的"开始"菜单,选择 Accessories->Keyboard,可开启软键盘进行输入,如下图所示。

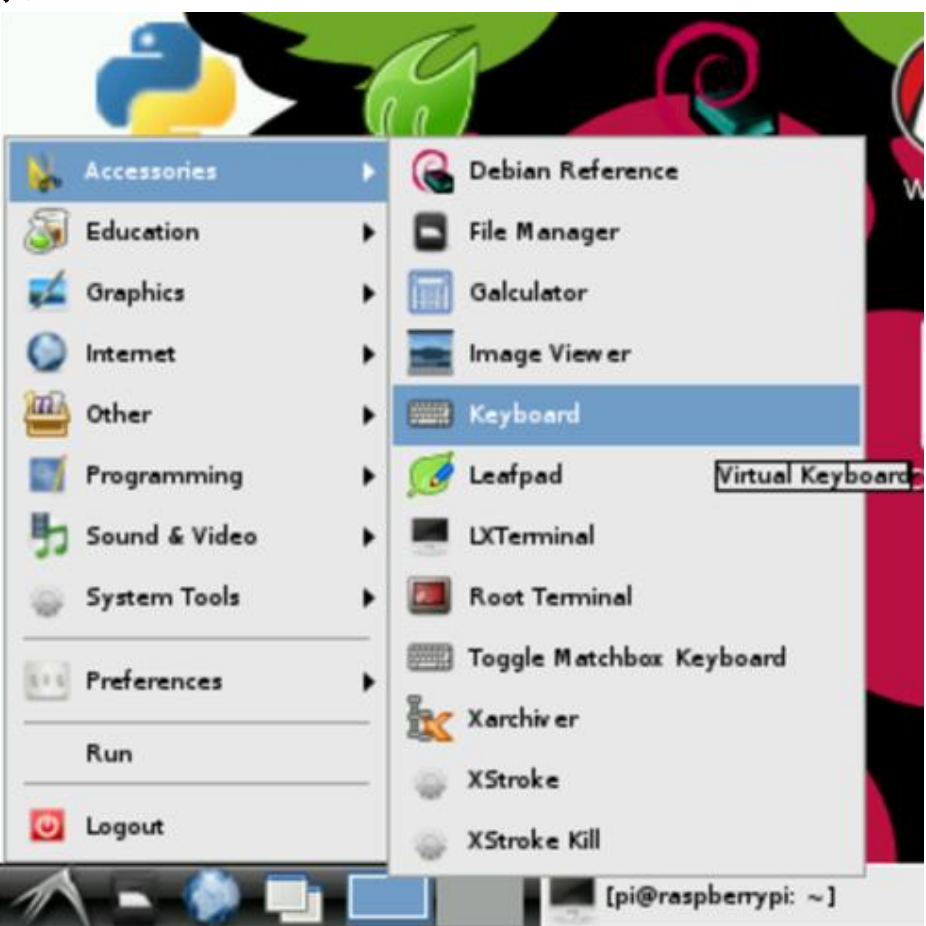

图 1. 打开软键盘

## 2. 从 LCD 显示切换到 HDMI 显示

本产品随附光盘中提供的镜像默认从 LCD 启动,如果用户烧写了这个镜像,那么外接 HDMI 是没有显示的,如需启用 HDMI 输出,需执行以下命令:

### HDMI-SYS-SHOW

sudo su

执行完以上命令之后,系统会加载驱动(等待几分钟),直到树莓派自动重启。

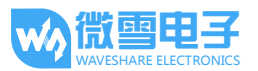

再等待 30 秒以上, HDMI 显示屏开始显示,并进入到系统界面。

### 3. 从 HDMI 显示切换到 LCD 显示

在执行完上一步操作之后,用户启用了 HDMI 显示方式。如需切换回 LCD 显示 方式,则需执行以下命令:

#### sudo su

如果使用 3.2inch RPi LCD 则输入:

#### LCD32-SYS-SHOW

如果使用 3.5inch RPi LCD 则输入:

#### LCD35-SYS-SHOW

如果使用 4nch RPi LCD 则输入:

#### LCD4-SYS-SHOW

如果使用 5inch HDMI LCD 则输入:

#### LCD5-SYS-SHOW

执行完以上命令之后,系统会加载驱动(等待几分钟),直到树莓派自动重启。 再等待 30 秒以上,LCD 显示屏开始显示,并进入到系统界面。 说明:在 HDMI 显示状态下,用户可能无法使用软键盘,用户需要外接键盘或 者通过 SSH 方式进行输入。也可以串口作为调试接口进行输入。

## 4. 校准触摸屏

1) 执行以下命令

su pi

#### DISPLAY=:0.0 xinput\_calibrator

 运行该命令后,LCD 屏上提示 4 点校准。分别点击各点完成校准。终端输出 4 个校准数字,记下这组数字。如下图红框所示:

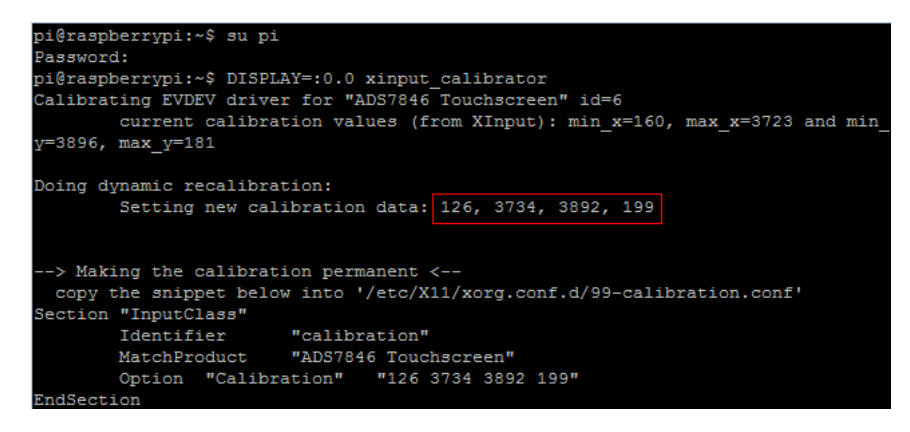

图 2. 终端输出 4 个校准数字

3) 执行以下命令,编辑 99-calibration.conf:

sudo nano/etc/X11/xorg.conf.d/99-calibration.conf

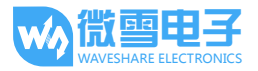

| Section | "InputClass" |          |                       |      |      |      |      |  |  |
|---------|--------------|----------|-----------------------|------|------|------|------|--|--|
|         | Identifier   |          | "calibration"         |      |      |      |      |  |  |
|         | MatchProduct |          | "ADS7846 Touchscreen" |      |      |      |      |  |  |
|         | Option       | "Calibra | ation"                | "160 | 3723 | 3896 | 181" |  |  |
|         | Option       | "SwapAxe | es"                   | "1"  |      |      |      |  |  |
| EndSect | ion          |          |                       |      |      |      |      |  |  |

图 3. 编辑 99-calibration.conf

4) 将上图红框中的数字更改为 2)记下的数字:

| Section | "InputC    | lass"    |                      |      |      |      |      |
|---------|------------|----------|----------------------|------|------|------|------|
|         | Identifier |          | "calibration"        |      |      |      |      |
|         | MatchPro   | oduct    | "ADS7846 Touchscreen |      |      | een" |      |
|         | Option     | "Calibra | ation"               | "126 | 3734 | 3892 | 199" |
|         | Option     | "SwapAxe | 23"                  | "1"  |      |      |      |
| EndSect | ion        |          |                      |      |      |      |      |
|         |            |          |                      |      |      |      |      |

图 4. 更改 Option "Calibration"后面跟着的一串数字

- 5) 按下 Ctrl+X 选择 Y 保存退出。
- 6) 重启系统之后即可使用:

#### sudo reboot

注意:如果存在触摸不准的情况,则再次进行校准并且重启系统。

## 5. 搭配摄像头使用

本产品搭配树莓派的外置摄像头,可以将树莓派打造成一个照相机。如需使用此功能,用户需另外购买树莓派摄像头。

在终端执行以下命令:

cd /home/pi/camera/

#### Camera

等待数秒后,照相机应用开始启动,双击屏幕即可抓拍图片。

6. FAQ

#### 6.1 在自定义镜像上怎么使用树莓派 LCD?

- 先确保自定义镜像可正常进入桌面,运行命令:
  <u>sudo raspi-config</u> 确定已选择: Enable Boot to Desktop/Scratch -> Desktop Log in as user 'pi' at the graphical desktop
   将 LCD-show.tar.gz 通过网络或 U 盘,复制到自定义的镜像中,运行命令:
- tar xvf LCD-show.tar.gz cd LCD-show/
- #3.2inch RPi LCD (B)运行 sudo ./LCD32-show

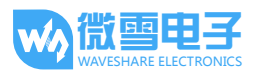

- #3.5inch RPi LCD (A) 运行 sudo ./LCD35-show
- #4inch RPi LCD (A)运行 sudo ./LCD4-show
- #5inch HDMI LCD 运行 sudo ./LCD5-show
- 3) 等待几分钟,系统自动重启,即可正常使用树莓派 LCD。

### 6.2 更新镜像之后无法使用?

更新需按照以下方式进行,否则可能导致镜像无法运行: sudo apt-mark hold raspberrypi-bootloader sudo apt-get update sudo apt-get upgrade

## 7. 附录

## 7.1 开机默认进入控制台

用户可以进入到树莓派系统的控制台,以便对树莓派进行更多的操作。

- 编辑 rc.local 文件。执行以下命令:
  sudo nano /etc/rc.local (编辑 rc.local 文件)
- 2) 找到下行

su -l pi -c **「startx — -dpi 60"** 在此句的最前面加"#",改为 #su -l pi -c **「startx — -dpi 60"** 

- 3) 按键盘 Ctrl+X,选择Y保存退出。
- 4) 重启系统: sudo reboot

重启之后,默认进入控制台。

#### 7.2 修改 LCD 屏幕分辨率

用户可以对 LCD 屏幕分辨率进行更改。

 编辑 rc.local 文件。执行以下命令: sudo nano /etc/rc.local (编辑 rc.local 文件)
 找到下行
 su -l pi -c 「startx — -dpi 60」

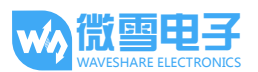

修改 dpi 后面的数字,建议修改为 60 即可。改的越小,界面显示的越全,但是字体越看不清楚。

- 3) 修改后按键盘 Ctrl+X,选择Y保存退出。
- 4) 重启系统:
  - sudo reboot

重启即可生效